# Cisco لامعأ لوحم ىلع VLAN طيطخت نيوكت

# فدەلا

ةيلحملا ةقطنملا ةكبش نييعت تادادعإ نيوكت ةيفيك لوح تاميلعت ةلاقملا هذه مدقت لوحم ىلع (VLAN) قيرهاظلا Cisco Business

# جماربلا رادص| | قيبطتلل ةلباقلا ةزهجألا

- CBS250 <u>(تانايبلا مقرو)</u> 3.0.0
- CBS350 (<u>تانايب ةقرو)</u> 3.0.0
- CBS350-2X <u>(تانايب ةقرو)</u> 3.0.0 |
- CBS350-4X <u>(تانايب ةقرو)</u> 3.0.0 |

# ەمدقملا

نيوكت كنكمي ،(S-VLANs) قمدخلاا رفومل ةيرهاظلا ةيلحملا ةقطنملا تاكبش ءاشنإل ليمعلا ةكبشب ةلصتملا لاصتالا طوطخ ذفانم ىلع VLAN فرعم ةمجرت وأ VLAN طيطخت. مزحلا نييعت متي .ةمدخلا رفوم ىلإ ليمعلاب ةصاخلا VLAN تاكبش نييعت ىلإ اذه يدؤيس VLAN-ID يلصألا ليمعلا فرعمو ذفنملا مقر ىلإ ادانتسا S-VLAN ىلع ذفنملا لخدت يتلا (C-VLAN) .

وأ (UNIs) مدختسملا ةكبش تاهجاو ىلع VLAN ةكبش طيطخت متي ،ورتمل يديلقت رشن يف نم كعنم متي ال ،كلذ عمو .ليمعلا ةكبش هجاوت يتلا (ENIs) ةنسحملا ةكبشلا تاهجاو كنم كانم كانم متي ال ،كان عمو .ليمعلا قكبشلا قدق تاهجاو على الما الله علي الما علي الما تا وكات المعاد المعاد

يف اەسفن VLAN تاكبش ليمعلا اەيف مدختسي يتلا ةكبشلل الاثم ەاندأ ةروصلا ضرعت ةمدخلا دوزم ةكبش نم ةفلتخم بناوج ىلع قددعتم عقاوم.

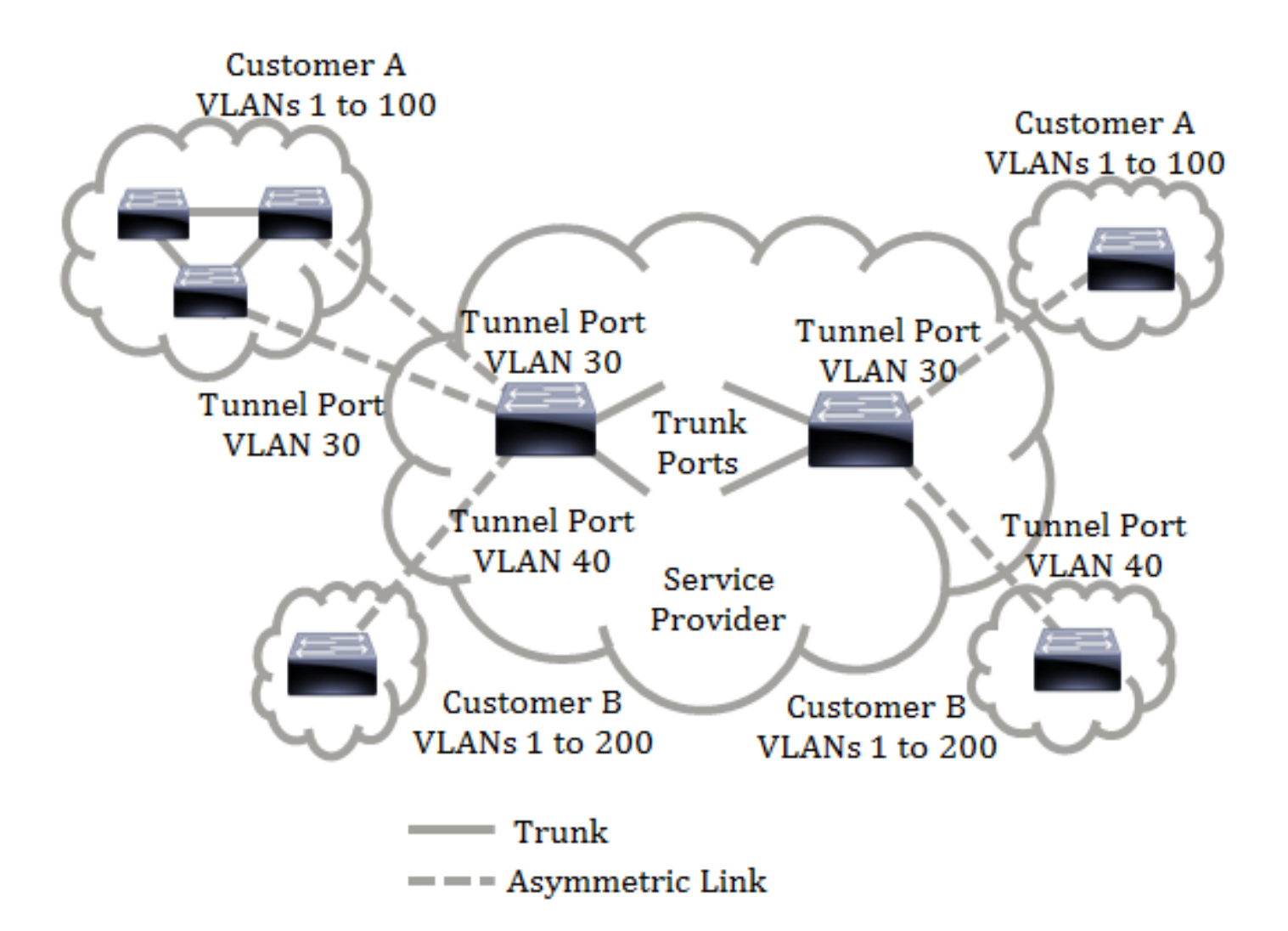

# يقفنلا VLAN لاصتا

ةقربط عم ەفيلغت متي ەنإف ،ةفاح ريغ زييمت تامالع تاذ ةەجاو ىلع راطإ لاسرإ متي امدنع مزحلا نإف ،كلذل .اەيلإ يلصألا C-VLAN-ID قمجرت متي يتلاو S-VLAN ريغ تاەجاولا ىلع نم ىرخا قيجراخ S-VLAN قمالع عم ،ةجودزم زييمت تامالع يە ةيفرطلا ريغ تاەجاولا ىلع قلسرملا تانايبلا رورم ةكرح ەيجوت ةداعإ ءانثأ S-VLAN قمالع ىلع ظافحلا متي .قيلخاد NLAN قمالعو حامالع درج متي ،جرخم زاەج ىلع .قمدخلا رفومب قصاخلا قكبشلل قيساسألا قي نويبلا لالخ نم تامالع درج متي العرفي مارى . VLAN دول مالع درج متي .جرخم زاەج يلع .قامول اليل متي .قال مالى مالى الى الخ يم تامالى درج مالى يتلار مالى الايل الي . كامالى دى مالى مالى الى يام . كامالى مالى مالى مالى الى . وأ يلصألاا QinQ ذيفنت نم رماوألاا نم ةفلتخم ةعومجم يقفنلاا VLAN لاصتا ةزيم مدختست ايلصألاا ذيفنتلا علام قفاضإلاب ةيلاتلا ةفيظولا فيضتو ،Nested VLAN

- ةەجاو لكل S-VLAN تاكبش لصفل ةفلتخم VLAN تاكبشل ةددعتم تانييعت رفوي ةفاح.
- .ةفاحلا تاهجاو ىلع ةملتسم ةنيعم VLAN c تاكبشل طاقسإ ءارجإ نيوكتب حمسي •
- اصيصخ اەنييعت متي مل يتلا VLAN c-VLANs تاكبشل ءارجإلا نيوكتب حمسي (ةنيعم S-VLAN تاكبشل نييعت وأ طاقسإ) S-VLAN ةكبشل
- EtherType لا نم EtherType نوكي يأ (ءانيم يساسأ) NNI لكل و لماش ليكشتلا حمسي .ةقاطب S-VLAN ل 0x8100 نم EtherType طقف معد QinQ قباسلا يف .ةقاطب

نا S-VLAN. نأ امب نراق ىلع وه لكشي لبق ةادألا ىلع S-VLAN لا تنىعو تقلخ يغبني تنأ اذه دجاوتي ال.

ضعبلا اهضعبب ةصاخ اهنأب VLAN لاصتا تاونق ءاشناو IPv6 وأ IPv4 هيجوت ةداعإ زيمتت. لراصتا عضو ىلع ةهجاو نييعت نكمي ال ،IPv6 وأ IPv4 هيجوت ةداعإ نيكمت ةلاح يف هنأ ىنعمب نيكمت نكمي ال ،يقفنلا VLAN لاصتا عضو ىلع ةهجاو يأ نييعت ةلاح يفو .يقفنلا VLAN زاهجلا اذه ىلع IPv6 و IPv4 ميجوت ةداعإ

ا المكارية المالية المالية المالية المالية المالية المالية من المالية المالية المالية المالية المالية المالية ا

- Auto Voice VLAN
- Auto Smartport
- ةيتوصلا VLAN ةكبش •

.ةفاحلا تاهجاو ىلع يوتحت يتلا VLAN تاكبش ىلع IPv6 و IPv4 تاهجاو ديدحت نكمي ال

:ةفاحلا تاهجاو ىلع يوتحت يتلا VLAN تاكبش ىلع ةيلاتلا 2 ةقبطلا تازيم معد متي ال

- ددعتملا ثبلا عمتسم فاشتكا وأ (IGMP) تنرتنإلا تاعومجم ةرادا لوكوتورب لفطت (MLD)
- (DHCP) ةيكيمانيدلا ةفاضتسالا نيوكت لوكوتورب لفطت •
- IPv6 ىلوألا ةوطخلا نامأ •

UNI: وأ ةفاحلا تامجاو ىلع ةموعدم ريغ ةيلاتلا تازيملا

- (RADIUS) ديعبلا مدختسملا لاصتا بلط ةقداصم ةمدخل VLAN ةكبش نييعت •
- 802.1x رايعمل اقفو VLAN ةيرەاظ ةيلحم ةكبش •
- (RSPAN) ديعب نيتماعد نيب ةحسف وأ (نيتماعد نيب ةحسف) للحم رسيأ حاتفم ةكبشلا عم ءانيم ةياغ ءانيم سكاعك وأ حاتفملا ةملكلا ةكبشلا عم ءانيم ةياغك ءانيم سكاع وأ حاتفملا ةملكلا

ديدجلا ذيفنتلا بناج ىلإ (ليمعلا عضوب ةطبترملا رماوألا) يلصألا QinQ ذيفنت رمتسي الو ،VLAN طيطخت قفن ذفنم عضول ةصاخ ةلاح وه ليمعلا ذفنم عضو .VLAN tunneling نم TCAM. دراوم صيصخت بلطتي

# دحاو یلإ دحاو نم VLAN طيطخت

لاصتا ىلإ ةفاضإلاب VLAN يف .دجاو ىلإ دجاو نم VLAN طيطخت لوحملا معدي ،يقفنلا VLAN لاصتا ىلإ ةفاضإلاب تامالعلاو VLANs-VLAN ىلإ تططخ C-VLANs ،قفاح نراق ىلع ،دجاو ىل دحاو نم ططخي تامالع اهل سيل يتلا تاراطإلا طاقسإ متي S-VLAN. نيعي لا ب تلدبتسا C-VLAN ةيلصألا .زييمت عم ەلاسرا متي ەناف ،ةفاحلاب ةصاخ ريغ زييمت تامالع تاذ ةەجاو ىلع راطإ لاسرا متي امدنع S-VLAN ةمالع ىلع ظافحلا متي .ددحملا S-VLAN ب ةصاخلا كلت اديدحتو ،ةدحاو VLAN ةمالع ىلع .ةمدخلا رفومل ةيساسألا ةينبلا ةكبش لالخ نم تانايبلا رورم ةكرح ەيجوت ةداعإ ءانثأ نراق ىلإ تلسرأ نوكي راطإ امدنع ةقاطب c-VLAN لا عم S-VLAN قمالع تلدبتسا ،جرخملا زاەج .قفاح

اذه ىلع ططخي يأ ل S-VLANs لك ىلإ بستني نراق ،بولسأ دحاو ىلإ دحاو ططخي VLAN لا يف درخمك تنيع نراق tagged-جرخمك تنيع نراق VLAN id (PVID) الا عاني

### كيدل لوحملا ىلع VLAN طيطخت نيوكت يف ةيساسألا تابلطتملا:

هجوملل TCAM دعاوق مادختسإ ةهجاو ىلع يقفنلا VLAN لاصتا قيبطت بلطتي **:ةظحالم**. TCAM دراوم نم فاك ددع كانه نكي مل اذإ .نييعت لكل TCAM تالاخدإ ةعبرأ كانه نوكي نأ بجي رمألا لشفيسف ،هجوملل.

رقنا ،كيدل لوحملا ىلع VLAN تادادعإ نيوكت ةيفيك ةفرعمل .VLAN تاكبش ءاشنإب مق .1 .

2. كيدل لوحملا ىلع IP ەيجوت تادادعإ نيوكت ةيفيك ةفرعمل لوحملا ىلع IP ەيجوت ليطعت. <u>انە</u> رقنا.

لوحملا ىلع ثلاثلا ىوتحملل (TCAM) ەيجوتلل ةلباقلا ةركاذلا صيصخت تايلمع نيوكت .3 ضارغأو VLAN ةكبشل يقفنلا طبرلل TCAM دراوم صيصخت نيوكت ةيفيك ةفرعمل .كيدل ا<mark>نه</mark> رقنا ،نييعتلا.

هجوملل TCAM دعاوق مادختسإ ةهجاو ىلع يقفنلا VLAN لاصتا قيبطت بلطتي **:ةظحالم**. TCAM دراوم نم فاك ددع كانه نكي مل اذإ .نييعت لكل TCAM تالاخدا ةعبرأ كانه نوكي نأ بجي درمألا لشفيسف ،هجوملل.

لوصحلل .اەنيوكت ديرت يتلا تاەجاولا ىلع (STP) ةعرفتملا ةرجشلا لوكوتورب ليطعت .4 ىلع (STP) ةعرفتملا ةرجشلا لوكوتورب ةەجاو تادادعإ نيوكت ةيفيك لوح تاميلعت ىلع ا<u>انە</u> رقنا ،كيدل لوحملا.

. <u>انه</u> رقنا ،تاميلعت ىلع لوصحلل .لاصتا طوطخ ذفانمك ةەجاولا نيوكتب مق .5

6. ماعلا ةكبش ليجست لوكوتوربو (GARP) ةماعلا تامسلا ليجست لوكوتورب ليطعت. (GVRP تادادعإ نيوكت ةيفيك ةفرعمل. قمجاولا يلع (GVRP).

# VLAN نييعت نيوكت

# قڧنلا طيطخت نيوكت

يلاتا المرابع المرابي المراجي المرابي المرابع عام المرابع المرابع المرابع المرابع المرابع المرابع المرابع المراجع المرابع المرابع

- فرعم ىلإ VLAN ةمئاق نم VLANs نييعتل (ACL) لوصولا يف مكحتلا ةمئاق قلخي يجراخلا VLAN
- َ ةمئاق نم VLAN ةكبش لكل ةدحاو ةدعاق (ACL) لوصولا يف مكحتلا ةمئاق كَلاً فيضي تاكبش VLAN.
- مل اذإ .هذه (ACL) لوصولا يف مكحتلا ةمئاقل (TI) "قفنلاا ءاهنإ" ةهجاو يف ناكملا زجح لشفي رمألا نإف ،TI يف يفاك رح ناكم كانه نكي.

نيوكت ل|لخ نم اقحال ةەجاول| ىلع (ACL) لوصول| يف مكحتل| ةمئاق طبر نكمي **:ةظحالم** دحاو ىلإ دحاو نم VLAN ةكبش طيطخت.

- .ةيجراخلا VLAN ةكبش فرعم يف ةددحملا VLAN ةكبش ىلإ نراق ةفاحلا فيضي •
- حتلا تاكبش ددع V لثمي ثيح ،1+V دعاوق ىلع لوصولا يف مكحتلا ةمئاق يوتحت VLAN تاكبش ددع V لثمي ثيح مان VLAN تاك ةى ا نم قددحمل

كيدل لوحملل ةنيعم تاهجاو وأ ةهجاو ىلع قفنلا طيطخت نيوكتل تاوطخلا هذه عبتا :

ةكبش ةرادا رتخأ مث لوحملل بيولا ىلإ ةدنتسملا ةدعاسملا ةادألا ىلإ لوخدلا لجس .1 ةوطخلا VLAN قكبش قمجرت < VLAN قكبش طيطخت < VLAN قكبش مجرت < VLAN

زاهجلا جذومن ىلع ةحاتملا ةمئاقلا تارايخ فلتخت دق **:ةظحالم** 

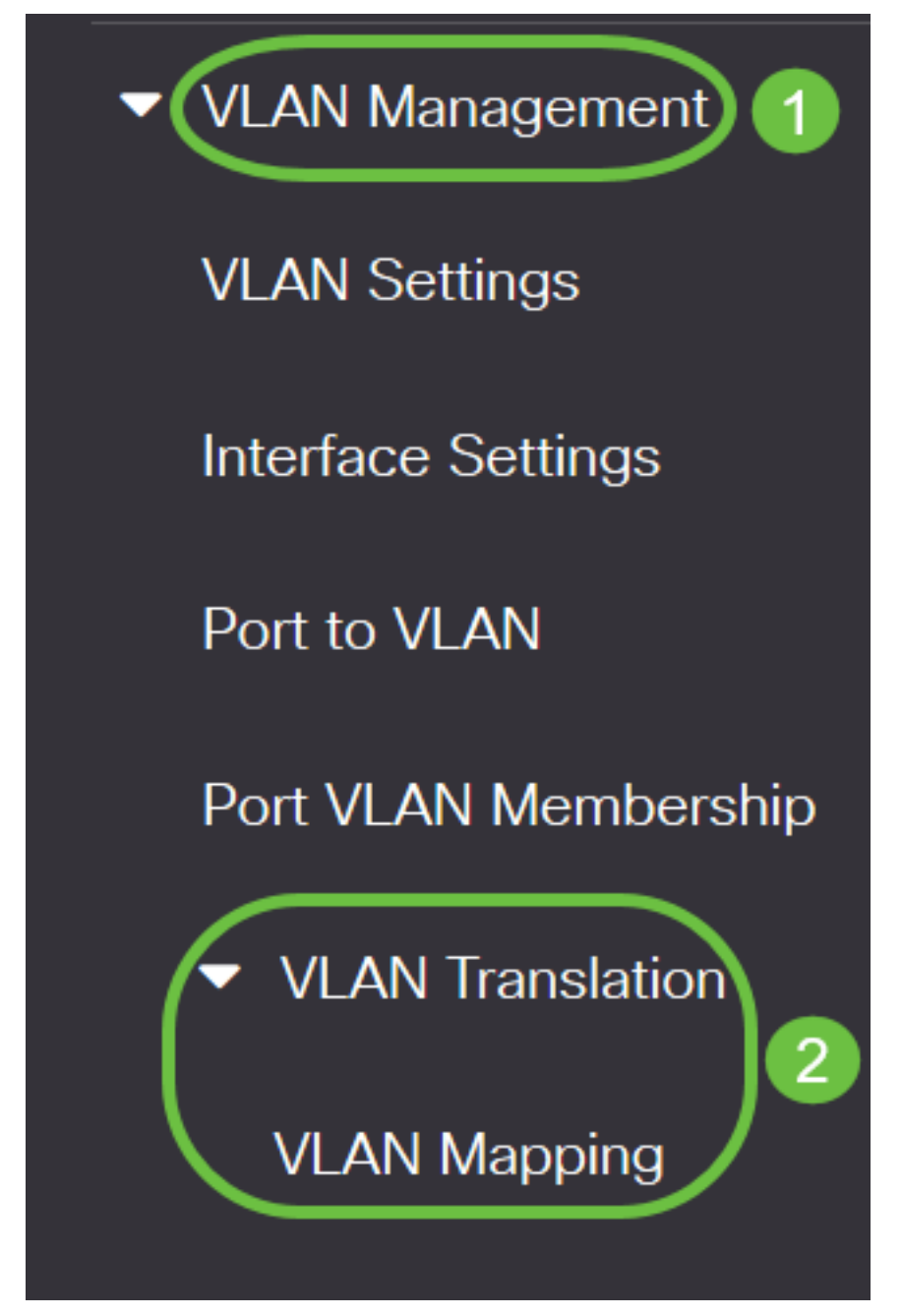

رتخأ ،لوحملا ىلع اقبسم ەنيوكت مت يذلا قفنلا طيطخت ضرعل (يرايتخإ) .2 ةوطخلا طيطختلا عون ةلدسنملا ةمئاقلا نم **قفنلا طيطخت**.

| <b>+</b> ₪                       |                |    |
|----------------------------------|----------------|----|
| Filter: Mapping Type equals to   | One to One 🗸 🗸 | Go |
| Interface Source VLAN Translated | One to One     |    |
| 0 results found.                 | Tunnel Mapping |    |

اەنيوكت مت يتلا VLAN قەن طيطخت تالاخداب ةمئاق ضرعل **Go** قوف رقنا .3 ةوطخلا اقبسم ەنيوكت مت قەن نييعت لاخدا دجوي ال ،لاثملا اذە يف .اقبسم.

VLAN Mapping Table

VLAN Mapping Table

| <b>+</b> ₪                                                             |                  |    |
|------------------------------------------------------------------------|------------------|----|
| Filter: <i>Mapping Type</i> equals to Interface Source VLAN Translated | Tunnel Mapping ~ | Go |
| 0 results found.                                                       |                  |    |

ديدج لاخدا ةفاضإل **ةفاضاٍ** قوف رقناً .4 ةوطخلاً.

| VLAN Mapping Table                                                     |                  |    |
|------------------------------------------------------------------------|------------------|----|
| <ul> <li></li></ul>                                                    |                  |    |
| Filter: <i>Mapping Type</i> equals to Interface Source VLAN Translated | Tunnel Mapping ~ | Go |
| 0 results found.                                                       |                  |    |

ةلدسنملا مئاوقلا نم (LAG) تاطابترالا عيمجت ةعومجم وأ ذفنملا نم ةمجاو رتخأ .5 ةوطخلا تاطابترالا عيمجت ةعومجمل.

Interface:

● Port GE4 ~ ○ LAG 1 ~

قفن a few VLAN تلكش عيطتسي تنأ .ge4 ذفنملا رايتخإ متي ،لاثملا اذه يف **:ةظحالم** نراق هسفن لا ىلع دادعإ ةيلمع ططخي.

ذفنملا نم يلاحلا VLAN عضو ةهجاولل VLAN عضو ةقطنم ضرعت.

دادعإ ةيلمع ططخي VLAN قفنلا لكشي نأ يكلسال **ططخي قفنلا** تقطقط .6 ةوطخلا

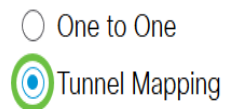

ا ءارجإلا ديدحتل **يضارتفا** قوف رقنا ،"ليمعلاب ةصاخلا VLAN ةكبش" ةقطنم يف .7 ةوطخلا ق**مئاق** قوف رقنا وأ ددحم لكشب ةددحملا ريغ C-VLAN ةئفلا نم VLAN تاكبشل بولطمل VLAN تاكبش ددحم لكشب ةجردملا VLAN تاكبش قفن كولس ديدحتل VLAN تاكبش VLAN تاكبش *قمئاق* لقح يف ةجردملا

يوتحت مل اذا طقف ،اەسفن ةەجاولا ىلع Switchport تانيوكت ضعب ديدحت كنكمي **:ةظحالم** ةعئاشلا VLAN تاكبش تافرعم ىلع VLAN تاكبش ةمئاق تاطيسو.

| Tunnel Mapping |                             |        |                                 |
|----------------|-----------------------------|--------|---------------------------------|
| Customer VLAN: | <ul> <li>Default</li> </ul> |        |                                 |
|                | • VLAN List                 | 30, 40 | (VLAN Range; Example: 1,3,5-10) |

ريغ تاراطإلا طاقسإل يكلسال **طاقسإ** رز رقنا ،يقفنلا لاصتالا ةقطنم يف .8 ةوطخلا لكشب ةيجراخلا VLAN ةكبش فرعم ديدحتل **قيجراخلا VLAN ةكبش فرعم** رقنا وأ ةزيمملا *قيجراخلا VLAN ةكب*ش فرعم لقح يف ددحم.

| Tunneling: | O Drop          |    |            |
|------------|-----------------|----|------------|
|            | • Outer VLAN ID | 10 | (1 - 4094) |

ىتح GE4 ذفنم ىلع يئاقتنالا يقفنلا لاصتالا نيوكت ةيفيك لاثملا اذه حضوي **:ةظحالم** مادختساب 40 و 30 مقر C-VLAN فرعم تاذ تانايبلا رورم ةكرحل ةيفيل تاونق ءاشنإ متي فرعم 10.

#### .**قبطي** ةقطقط .9 ةوطخلا

| Add VLAN Map         | ping                           |            |                                 |             | х |
|----------------------|--------------------------------|------------|---------------------------------|-------------|---|
| Interface:           | ● Port GE4 ∨ ○ L               | AG 1 v     |                                 |             |   |
| Interface VLAN Mode: | Access                         |            |                                 |             |   |
| Mapping Type:        | <ul> <li>One to One</li> </ul> |            |                                 |             |   |
|                      | Tunnel Mapping                 |            |                                 |             |   |
| One to One Transl    | ation                          |            |                                 |             |   |
| # Source VLAN:       |                                | (1 - 4094) |                                 |             |   |
| ₩ Translated VLAN:   |                                | (1 - 4094) |                                 |             |   |
| Tunnel Mapping       |                                |            |                                 |             |   |
| Customer VLAN:       | <ul> <li>Default</li> </ul>    |            |                                 |             |   |
|                      | • VLAN List 30, 40             |            | (VLAN Range; Example: 1,3,5-10) |             |   |
| 🌣 Tunneling:         | O Drop                         |            |                                 |             |   |
|                      | Outer VLAN ID     10           |            | (1 - 4094)                      |             |   |
|                      |                                |            |                                 | Apply Close |   |

ىلع قەنلاا طيطخت تادادعإ نم ديزملا نيوكتل 9 ىلإ 5 نم تاوطخلا ررك (يرايتخإ) .10 ةوطخلا ىرخأ ذفانم نيوكتل وأ ذفنملا.

#### Add VLAN Mapping

| Interface:<br>Interface VLAN Mode:<br>Mapping Type: | <ul> <li>Port GE4 ~ OLAG</li> <li>Trunk</li> <li>One to One</li> <li>Tunnel Mapping</li> </ul> | 1 🗸                             |
|-----------------------------------------------------|------------------------------------------------------------------------------------------------|---------------------------------|
| One to One Transl                                   | ation                                                                                          |                                 |
| ✿ Source VLAN:                                      |                                                                                                | (1 - 4094)                      |
| ✤ Translated VLAN:                                  |                                                                                                | (1 - 4094)                      |
| Tunnel Mapping<br>• Customer VLAN:                  | <ul><li>Default</li><li>VLAN List 50</li></ul>                                                 | (VLAN Range; Example: 1,3,5-10) |
| Tunneling:                                          | <ul> <li>Drop</li> </ul>                                                                       |                                 |
|                                                     | O Outer VLAN ID                                                                                | (1 - 4094)                      |

كلا ةكبش نم GE4 ذفنملا لخدت يتلا رورملا ةكرح طاقسإ متيس ،لاثملا اذه يف **:ةظحالم** VLAN قكبش نم GE4 ذفنمل الخدت يتلام مقرر

### ."**قالغإ**" قوف رقنا .11 ةوطخلا

| Add VLAN Map                                        | ping                                                                    |            |                                 | х |
|-----------------------------------------------------|-------------------------------------------------------------------------|------------|---------------------------------|---|
| Interface:<br>Interface VLAN Mode:<br>Mapping Type: | Port GE4      GE4      CLAG     Trunk     One to One     Tunnel Mapping | 1 🗸        |                                 |   |
| One to One Transla                                  | ation                                                                   |            |                                 |   |
| & Source VLAN:                                      |                                                                         | (1 - 4094) |                                 |   |
| ✿ Translated VLAN:                                  |                                                                         | (1 - 4094) |                                 |   |
| Customer VLAN:                                      | ) Default                                                               |            |                                 |   |
|                                                     | VLAN List     50                                                        |            | (VLAN Range; Example: 1,3,5-10) |   |
| 🌣 Tunneling:                                        | Drop                                                                    |            |                                 |   |
|                                                     | O Outer VLAN ID                                                         |            | (1 - 4094)                      |   |
|                                                     |                                                                         |            | Apply Close                     | 9 |

ليغشتلا ءدب نيوكت فلم يف تادادعإلاا ظفحل **ظفح** قوف رقنا (يرايتخإ) .12 ةوطخلا.

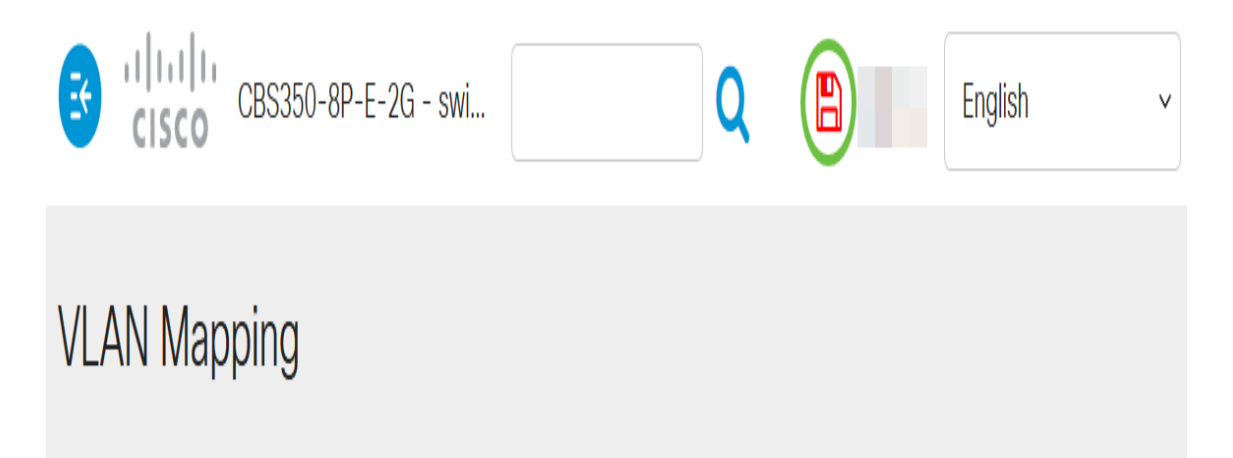

وأ ءانيم صاخ ىلع دادعإ ةيلمع ططخي قفن VLAN لا تلكش حاجنب ىقلتي نآلا تفوس تنأ

.كحاتفم ىلع ءانيم

# VLAN ةكبشل دحاو ىلإ دحاو نم طيطخت نيوكت

لوحملا لخدي يذلاا C-VLAN فرعم نيوكت كنكمي ،دحاو ىلإ دحاو نم VLAN ةكبش طيطخت يف VLAN لا يف .كيدل لوحملا ىلع ددحم ذفنم ىلع نيعملاا S-VLAN فرعمو ليمعلاا ةكبش نم تنيع نراق اذه ىلع ططخي يأ ل S-VLAN لك ىلإ بستني نراق ،بولسأ دحاو ىلإ دحاو ططخي PVID كا تاتيع نراق اذه يلع ططخي عالي عاله عليه عن العام الملك التابي المالي المالي المالي المالي المالي الم

يف مكحت ةمئاق ةهجاولا مدختست ،دحاو ىلإ دحاو نم عضو ططخت يتلا VLAN ةكبش يف فيضي .دحاو جرخمل ةدحاو (ACL) لوصولا يف مكحت ةمئاقو دحاو لخدمل ةدحاو (ACL) لوصولا متي .هذه (ACL) لوصولا يف مكحتلا مئاوق ىلإ دعاوقلا دحاو ىلإ دحاو نم VLAN طيطخت لجأ نم هذه (ACL) لوصولا يف مئاوق قيبطت

• الخدملا يل (ACL) لوصولا يف مكحتالا المئاق (ACL) المثاق (TI):

- ب ددحملا C-VLAN-ID لادبتسا S-VLAN-ID.

.ةددحم ريغ C-VLAN تافرعم عم تاراطإلا طاقسإ -

.ةزيمملا ريغ لاخدالا تاراطا طاقسا -

• المكات يف) جرخملا يل (ACL) لوصولا يف مكحتايا ةمئاق:

- ب C-VLAN-ID لادبتسإ c-VLAN-ID لادبتس

فكبش نييعت فيضي (ACLs) لوصولا يف مكحتلا مئاوق ىلإ دعاوقلا دحاو ىلإ دحاو نم VLAN قكبش نييعت فيضي دحاو ىلإ دحاو نم VLAN قكبش نييعت وه معضو ناك اذإ طقف ةمجاولا ىلع قطبترم يهو هذه. قمئاق يوتحت امنيب 1+V دعاوق ىلع لخدملاب ةصاخلا (ACL) لوصولاب مكحتلا قمئاق يوتحت قصاخلا VLAN تاكبش ددع V لثمي ثيح ،V دعاوق ىلع جرخملاب قصاخلا لوصولاب مكحتلا .قرماخلا VLAN تاكبش ددع V لي

:كحاتفم نم نراق وأ صاخ نراق ىلع ططخي VLAN دحاو ىلإ دحاو لكشي نأ steps اذه تعبت

ةوطخلاا المان المان المان المان المان المان المان المان المان المان المان المان المان المان المان المان المان <mark>ةكبش قرادا</mark> المان المان المان المان المان المان المان المان المان المان المان المان المان المان المان المان المان المان المان المان المان المان المان المان المان المان المان المان المان المان المان المان المان المان المان المان المان المان المان المان المان المان المان المان المان المان المان المان ا المان المان المان المان المان المان المان المان المان المان المان المان المان المان المان المان المان المان الم

زاهجلا جذومن ىلع ةحاتملا ةمئاقلا تارايخ فلتخت دق **:ةظحالم** 

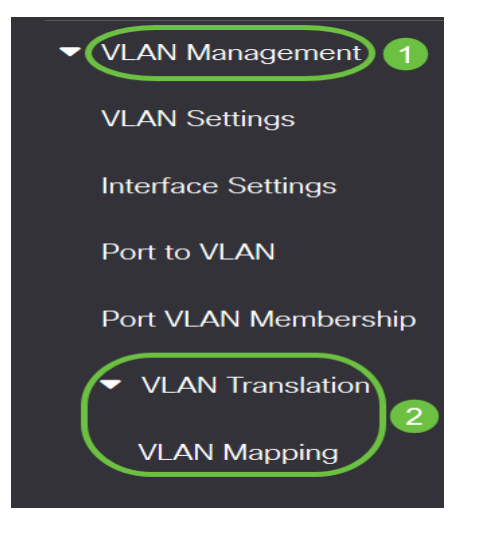

لوحملا ىل عاقبسم ەنيوكت مت يذلا دحاو ىلإ دحاو نم طيطختلا ضرعل (يرايتخإ) .2 ةوطخلا، طيطختلا عون ةلدسنملا ةمئاقلا نم **دحاو ىل دحاو نم** رتخأ.

# **VLAN Mapping**

VLAN Mapping cannot be activated with IPv4 or IPv6 routing. IPv4 routing is currently enabled and IPv6 routing is currently disabled.

| VLAN Mapping Table                                                                                                    |
|----------------------------------------------------------------------------------------------------|
|                                                                                                    |
| Filter:       Mapping Type       equals to       One to One       Go         Interface       Source VLAN       Translated VLAN       Go |

كة وطخلاا كلا تكبشل نييعتلا تالاغدا نم ةمئاق ضرعل **لاقتنا** قوف رقنا (يرايتخإ) .3 ةوطخلا دحاو نم اقبسم نوكم نييعت لاغدا دجوي ال ،لاثملا اذه يف .دحاو ىلإ دحاو نم اقبسم ةنوكم دحاو ىل

| VLAN Mapping                                                                                                    |
|----------------------------------------------------------------------------------------------------|
| VLAN Mapping cannot be activated with IPv4 or IPv6 routing. IPv4 routing is currently enabled and IPv6 routing is currently disable |
| VLAN Mapping Table                                                                                                    |
| + 🖮                                                                                                    |
| Filter: Mapping Type equals to One v Go                                                                                             |

ديدج لاخدا ةفاضإل **ةفاضاٍ** قوف رقناً .4 ةوطخلاً.

| VLAN Mapping                                                                                                    |
|----------------------------------------------------------------------------------------------------|
| VLAN Mapping cannot be activated with IPv4 or IPv6 routing. IPv4 routing is currently enabled and IPv6 routing is currently disabled. |
| VLAN Mapping Table                                                                                                    |
| Filter: Manping Type equals to Operate Operation                                                                                      |
| Interface Source VLAN Translated VLAN                                                                                                 |

مئاوقلا نم (LAG) تاطابترالا عيمجت ةعومجم وأ ذفنملاو ةدحولا نم ةمجاو رتخأ .5 ةوطخلا ل قلدسنملا

Add VLAN Mapping

Interface:

| <ul> <li>Port</li> </ul> | GE2 | ~ | 1 | ~ ) |
|--------------------------|-----|---|---|-----|

دحاو ىلإ دحاو a few تلكش عيطتسي تنأ .GE2 ذفنملا رايتخإ متي ،لاثملا اذه يف **:ةظحالم** VLAN بنراق هسفن لا ىلع دادعإ ةيلمع قمجرت .

ذفنملا نم يلاحل VLAN عضو ةهجاولل VLAN عضو ةقطنم ضرعت.

دحاو یلإ دحاو نم VLAN ةمجرت تادادعإ ديدحتل **دحاو یل دحاو نم** رز رقنا .6 ةوطخلا.

Mapping Type:

One to One
 Tunnel Mapping

ال تلخد .7 ةوطخل c-VLAN id لا تلخد .7 توطخل c-VLAN ال تلخد .7 توطخل VLAN id لا تلخد .7 توطخل. دمل from one to 4094.

| One to One Translat | ion |            |
|---------------------|-----|------------|
| 🔹 Source VLAN:      | 10  | (1 - 4094) |
| Translated VLAN:    |     | (1 - 4094) |

ردصمك تلخد VLAN ،لاثم اذه يف **:ةظحالم** 

#### لا تا تالخد .8 ةوطخل S-VLAN م*جرتي* لا يف c-VLAN نيعي لا لدبتسي نأ S-VLAN لا تا S-VLAN لا تالخد .8 ةوطخل VLAN مج*رتي* ل يذلا لخدملل (ACL) لوصولا يف مكحتلا ةمئاق نوكيس اذه .from one to 4094 كدمل لااجم يدما ريغ لاخدال اتاراطإ طاقسإب موقيس.

| One to One Transla |    |            |
|--------------------|----|------------|
| Source VLAN:       | 10 | (1 - 4094) |
| • Translated VLAN: | 30 | (1 - 4094) |

تمت يتلا VLAN ةكبشك 30 مقر VLAN ةكبش مادختسإ متي ،لاثملا اذه يف **:قظحالم** اهتمجرت.

### .**قبطي** ةقطقط .9 ةوطخلا

| Add VLAN Map                       | pping                         |            | Х                               |   |
|------------------------------------|-------------------------------|------------|---------------------------------|---|
| Interface:                         | Port GE2      GE2      CLAG   | 1 •        |                                 |   |
| Mapping Type:                      | One to One     Tunnel Mapping |            |                                 |   |
| One to One Transl                  | ation                         |            |                                 |   |
| Source VLAN:                       | 10                            | (1 - 4094) |                                 | ł |
| Translated VLAN:                   | 30                            | (1 - 4094) |                                 |   |
| Tunnel Mapping<br>& Customer VLAN: | Default                       |            |                                 |   |
|                                    | VLAN List                     |            | (VLAN Range; Example: 1,3,5-10) |   |
| ✿ Tunneling:                       | Orop                          |            |                                 |   |
|                                    |                               |            | (1 - 4004)                      |   |
|                                    |                               |            | Apply Close                     |   |

ىلا دحاو نم ةمجرتلا تادادعا نم ديزملا نيوكتل 9 ىل 5 نم تاوطخلا ررك (يرايتخإ) .10 ةوطخلا ىرخأ ذفانم نيوكتل وأ ذفنملا ىلع دحاو.

Add VLAN Mapping

| Interface:           | Port GE2 ~ O LAG               | 1 ~        |                                 |
|----------------------|--------------------------------|------------|---------------------------------|
| Interface VLAN Mode: | Trunk                          |            |                                 |
| Mapping Type:        | <ul> <li>One to One</li> </ul> |            |                                 |
|                      | O Tunnel Mapping               |            |                                 |
|                      |                                |            |                                 |
| One to One Trans     | lation                         |            |                                 |
| Source VLAN:         | 20                             | (1 - 4094) |                                 |
| Translated VLAN:     | 40                             | (1 - 4094) |                                 |
| Tunnel Mapping       |                                |            |                                 |
| ✤ Customer VLAN:     | <ul> <li>Default</li> </ul>    |            |                                 |
|                      | VLAN List                      |            | (VLAN Range; Example: 1,3,5-10) |
| & Tunneling:         | Orop                           |            |                                 |
|                      |                                |            | (1 - 4004)                      |

ىلع ديدجلا ردصملاو ةمجرتملا VLAN تاكبش تافرعم نيوكت متي ،لاثملا اذه يف **:قظحالم** قامجاو GE2 قامجاو.

### ."**قالغإ**" قوف رقنا .11 ةوطخلا

| Add | VLAN | Mapping |
|-----|------|---------|
|-----|------|---------|

| Interface:           | ● Port GE2 ~ ○ LAG          | 1 🗸        |                                 | -           |
|----------------------|-----------------------------|------------|---------------------------------|-------------|
| Interface VLAN Mode: | Trunk                       |            |                                 |             |
| Mapping Type:        | One to One                  |            |                                 |             |
|                      | ○ Tunnel Mapping            |            |                                 |             |
| One to One Transl    | lation                      |            |                                 |             |
| Source VLAN:         | 20                          | (1 - 4094) |                                 |             |
| Translated VLAN:     | 40                          | (1 - 4094) |                                 |             |
| Tunnel Mapping       |                             |            |                                 |             |
| & Customer VLAN:     | <ul> <li>Default</li> </ul> |            |                                 |             |
|                      | VLAN List                   |            | (VLAN Range; Example: 1,3,5-10) |             |
| & Tunneling:         | Orop                        |            |                                 |             |
|                      | Outer VLAN ID               |            | (1 - 4094)                      |             |
|                      |                             |            |                                 | Apply Close |

ليغشتلا ءدب نيوكت فلم يف تادادعإلاا ظفحل **ظفح** قوف رقنا (يرايتخإ) .12 ةوطخلا.

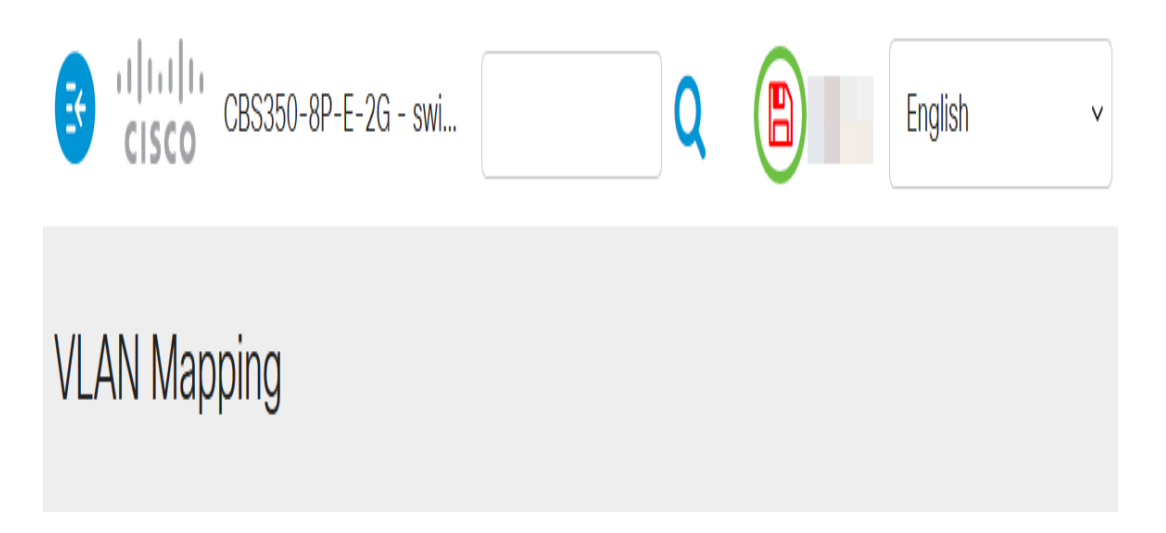

وأ ذفنم ىلع حاجنب دحاو ىلإ دحاو نم VLAN ةكبش نييعت تادادعإ نيوكت نم نآلا تيەتنا دقل كيدل لوحملا ىلع ةنيعم ذفانم.

عرض فيديو متعلق بهذه المقالة...

x

انقر هنا لعرض المحادثات التقنية الأخرى من <u>Cisco</u>

ةمجرتاا مذه لوح

تمجرت Cisco تايان تايانق تال نم قعومجم مادختساب دنتسمل اذه Cisco تمجرت ملاعل العامي عيمج يف نيم دختسمل لمعد يوتحم ميدقت لقيرشبل و امك ققيقد نوكت نل قيل قمجرت لضفاً نأ قظعالم يجرُي .قصاخل امهتغلب Cisco ياخت .فرتحم مجرتم اممدقي يتل القيفارت عال قمجرت اعم ل احل اوه يل إ أم اد عوجرل اب يصوُتو تامجرت الاذة ققد نع اهتي لوئسم Systems الما يا إ أم الا عنه يل الان الانتيام الال الانتيال الانت الما